## パーソナル編集長講座③「タイトル作成」

## 2016.2.10 武田

1. ヘッダを作成するには、まず左のメニューから「文字の入力 あ」をクリックする。 (今後すべて、これをクリックすると、枠内の文字入力となる。)

| ■ パーソナル編集長 - [kouz | a-3.paj | )(更新 |
|--------------------|---------|------|
| 良 ファイル(F) 編集(E)    | 麦示(V)   | ^    |
|                    | 63 🖸    |      |
| ツール                |         | dire |
| 枠・図形の選択 💽          | :       |      |
| 文字の入力 🕉            | 1       |      |
| 各種選択 🛛 👻 👻         |         |      |
| 選択詳細  🛐 🕶          | 0 :     |      |
| オブジェクトの作成          | 1       |      |
| コラム枠の作成 📃 🔹        | 1       |      |
| 見出し枠の作成 📳 👻        |         |      |
| イメージ枠の作成 脳 🗸       | 2       |      |

2. 本文枠の上にあるのが、ヘッダです。ここを編集します。

|  | • | <br> |
|--|---|------|
|  |   |      |

3. 最初にインターネットのアドレスを書き、スペースキーで間を開けてから、日付を 入れる。

| Parties Charge American and |  |  |
|-----------------------------|--|--|
|-----------------------------|--|--|

 次に、題字を入れます。左のメニューから、「オブジェクトの作成」の「コラム枠の 作成」をクリックする。(今後、文章枠を作るときは、ここをクリックしてから指定 します。)

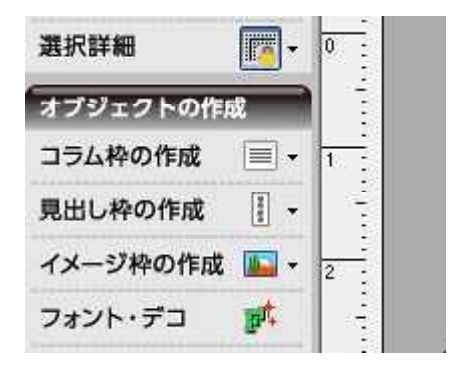

5. 左上の始点をクリックしたあと、ドラッグでそのまま右下の終点まで持って行き、 ドラッグを外します。コラム枠が出来ました。

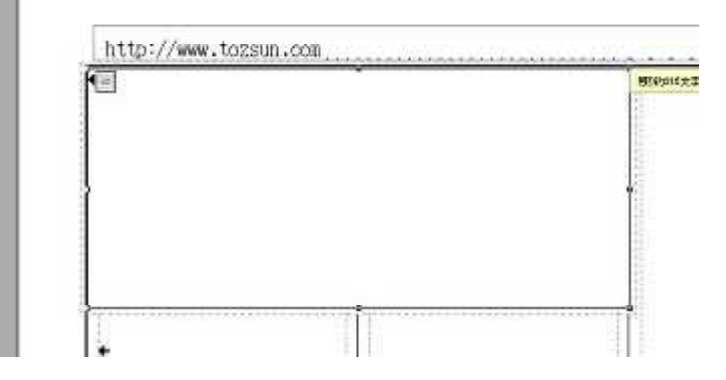

6. この枠内にマウスを置いて、右クリックするとマウスメニューが出ます。その中の「コラム枠属性」を選ぶと、次のようなコラム枠の属性を変更できる BOX が現れます。この設定で、その枠の字体、字の大きさ、色、模様、縁取り、回り込み、余白、枠の形等々いろいろ変化させることが出来ます。(今後も枠の特徴はここで設定します。)

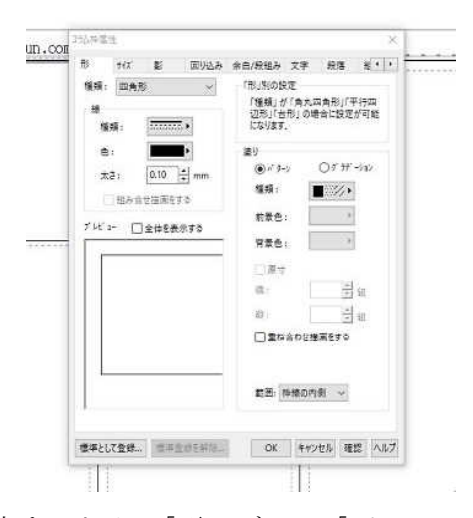

7. 題字の枠の裏地を設定するため、「形タブ」の「パターン」の「種類」をクリックす ると、いろいろな模様が出てきます。1つ選び、OKを押すと、題字に模様が入りま

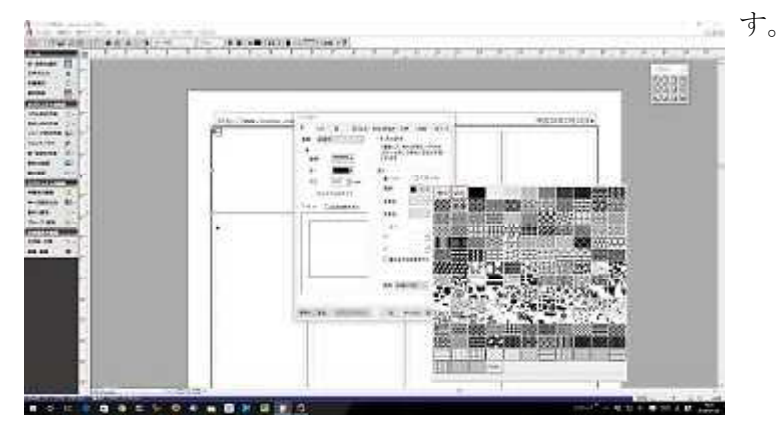

8. フォント・デコをクリックして範囲を指定する。その範囲内でクリックすると、下の ようなメニュー BOX が表れる

| 選択詳細 🛛 🔽 -   | 0     | http://www.house.ine ====================================                                                                                                    |
|--------------|-------|----------------------------------------------------------------------------------------------------|
| オブジェクトの作成    |       | TOZSUNだより・                                                                                                    |
| コラム枠の作成 📃 🚽  | 1     |                                                                                                    |
| 見出し枠の作成 📳 🔸  |       | · · · ·                                                                                                    |
| イメージ枠の作成 📠 🗸 | 2     |                                                                                                    |
| フォント・デコ 🛛 💏  | i i i |                                                                                                    |
|              |       | 「ため加工」 第二の加工 第20月17日4日新会。   「ため加工」 第二の加工 第20月17日4日新会。   「たまな回転用作用 日本市場の加工   「たまな回転用作用 日本市場の加工   「たまな回転用作用 日本市場の日   「たまな回転用作用 日本市場   「日本市場」 日本市場   「日本市場」 日本市場   「日本市場」 日本市場   「日本市場」 日本市場   「日本市場」 日本市場   「日本市場」 日本市場   「日本市場」 日本市場   「日本市場」 日本市場   「日本市場」 日本市場   「日本市場」 日本市場   「日本市場」 日本市場   「日本市場」 日本市場   「日本市場」 日本市場   「日本市場」 日本市場   「日本市場」 日本市場   「日本市場」 日本市場   「日本市場」 日本市場   「日本市場」 日本市場   「日本市場」 日本市場」   「日本市場」 日本市場」   「日本市場」 日本市場」   「日本市場」 日本市場」   「日本市場」 日本市場」   「日本市場」 日本市場」   「日本市場」 |
|              |       | TAN MELE APONE 30 TRADUCT                                                                                                    |

9. その中の「文字タブ」を選び、枠内に文字入力をする。メニュー BOX を少し下げて、 作業すると、上の見出し「65 歳になりました!」が同時変形する。

| 2416-420070/#Fe     |                |                                             |
|---------------------|----------------|---------------------------------------------|
| T zoni 7 soni       | 57/71-FMRC     |                                             |
| D 100000            | 27 276 7625 gi | 8 8 6 50%                                   |
| % TROEMAR           |                | 文字出生 [100](字] %<br>2003 [100](字] %          |
| (P 8003             | 建数学 医色外的小      | 8II (1.1.1.1.1.1.1.1.1.1.1.1.1.1.1.1.1.1.1. |
| 1群文年2月0 <b>日5</b> 5 | 8: <b></b>     | ORBEL:<br>@EMI:                             |
| 1 C                 | HE WARD        | 0 #RM1.                                     |
|                     | 「東京方法」         | Contraction (Contraction)                   |

10.メニュー BOX の「変形タブ」を選び、形や数値を変えると変形するのがわかるが、 ここでは「テンプレートを開く」をクリックして真ん中のを選ぶ。

|     | And the second second     |          |          |         | -      |   |
|-----|---------------------------|----------|----------|---------|--------|---|
|     | T anta T anta T           | 3927     | k-FBWK   |         |        |   |
| 100 | PHOTOTATERE               | 27 27    | ± 2426 € | 5 a a   | in 104 |   |
| 1   | % RFOLKING                | 1982     | H353     | HM4     | A1 ^   |   |
| 1   | The Winter in the second  | 1.0      |          | ~       | 18     | 1 |
|     | 中部のの<br>「日文事を行<br>アンプレーナ  | IMU 2    |          |         |        |   |
| 1   | Contraction of the second |          |          |         | -      |   |
| 2   |                           | A.(1997) | web.     | 1000000 | diane. |   |

11. 最後に「文字色タブ」を選び、「色」を選び、「虹色」を選ぶと下のようになるが、 単色にしても良い。

| 204                                                                                | andaitee                                              | 11                         | 11                    |                                                  |                  |
|------------------------------------------------------------------------------------|-------------------------------------------------------|----------------------------|-----------------------|--------------------------------------------------|------------------|
| 1990<br>10<br>10<br>10<br>10<br>10<br>10<br>10<br>10<br>10<br>10<br>10<br>10<br>10 | UC27528<br>200000000<br>740000000<br>800000<br>800000 | χ≱ X≯8<br>8<br>1211 ■<br>8 | 7778 £5 k<br>3<br>≪ • | 86 t<br>(2<br>(3) 0<br>87:23 0<br>(2) 0<br>(2) 0 | 98<br>9 #<br>0 % |
| 4                                                                                  | #.040 <b>#</b><br>19#-3131946                         |                            |                       |                                                  |                  |